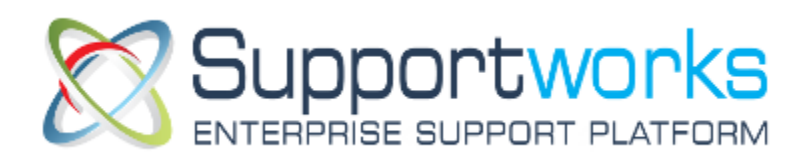

## IMS Self Service Portal

## Customer Guide

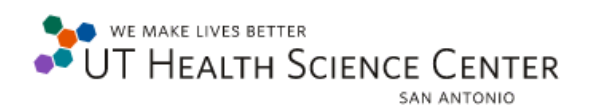

Version 3 – April, 2013

## **Table of Contents**

| How to log onto the IMS Self Service Portal:                                                                 | _ 4      |
|----------------------------------------------------------------------------------------------------|----------|
| How to Submit a "My Services" using the IMS Self Service Portal:                                             | _ 5      |
| How to Submit a "My Services" to Add or Delete UTHSCSA Domain Account                                        | _ 8      |
| How to Submit "My Services" for a Long Distance Code using the IMS Self Service Portal                       | 12       |
| How to Submit a "My Services" Request for a Mobile Phone using the IMS Self Service Portal                   | 15       |
| How to Submit a "My Services" for a New Computer Set Up from the IMS Self Service Portal                     | 18       |
| How to Check the Status of a "My Services" or "Request Support" using the IMS Self Service Portal            | 20       |
| How add Updates to a "My Services" or "Request Support" using the IMS Self Service Portal                    | 24       |
| How to Submit a "Request Support" using the IMS Self Service Portal                                          | 26       |
| For ACE's: How to Submit a "My Service" for HSC Business Application Access using the IMS Self Servic Portal | се<br>31 |
| For Approvers: How to Authorize a "My Services" or "Request Support" using the IMS Self Service Port         | tal      |
|                                                                                                    | 35       |
| How to Add a "My Services" as a Favorite using the IMS Self Service Portal                                   | 38       |

The IMS Self Service Portal provides UTHSCSA with a centralized location for creating a request to IMS

My Services Request Support

There are two categories for requesting support from IMS:

- *My Services:* you use this category to ask for a change or update to a product or service
- **Request Support:** you use this category to request a *fix* for something *broken*

The IMS Self Service Portal is accessible off campus and is compatible with a PC or Mac.

This Guide is provided for you to further assist with creating a Service or Request, how to checking the status for either a Service or Request, how to complete the Authorization process, including other helpful information.

For further questions with a Service or Request you are creating, please contact the IMS Customer Service Department for Guidance at 567-7777 opt. 1 Monday – Friday from 8 am – 5 pm.

## How to log onto the IMS Self Service Portal:

Use the link provided below and log onto the IMS Self Service Portal with you UTHSCSA Domain ID and UTHSCSA Password:

http://supportworks.win/uthscsa.edu/sw/selfservice/

| UT HEALTH SCIENCE CENTER<br>San antonio |                                                                                     |
|-----------------------------------------|-------------------------------------------------------------------------------------|
|                                         | Login Customer ID: YOUR - UTHSCSA Domain ID Password: Remember me on this computer  |
|                                         | Forgotten your password? Sign In<br>Your session has timed out. Please log in again |

### How to Submit a "My Services" using the IMS Self Service Portal:

#### Note: a "My Service" is used to ask for a change or update to a product or service

#### 1. Click on "My Service" from the Main Menu or from the "My Services" Icon.

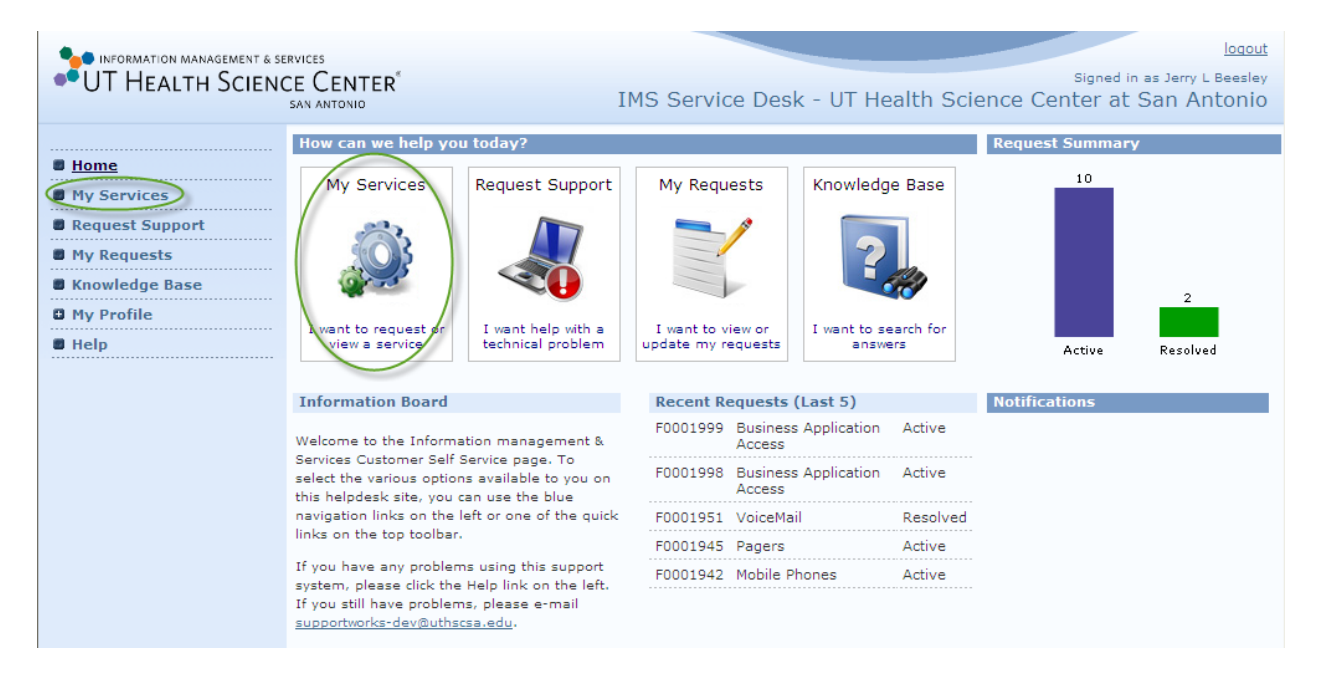

From the My Services Page, you have (2) options on how to find a My Service Request.

1<sup>st</sup> option: Type in a Trigger name within the *"Service Search"* field box and leaving the defaulted Search option as *"All Categories"*, click Search.

2<sup>nd</sup> option: Go to the *"My Services"* Section, click the [+] expand button of the Service Category name, and click *"Raise Request"* from the Service Request name.

*Note: To assure that the correct Service is being raised as Raised Request, a Feature Description if provided when clicking the [+] expand button a 3<sup>rd</sup> time from the Service Request name.* 

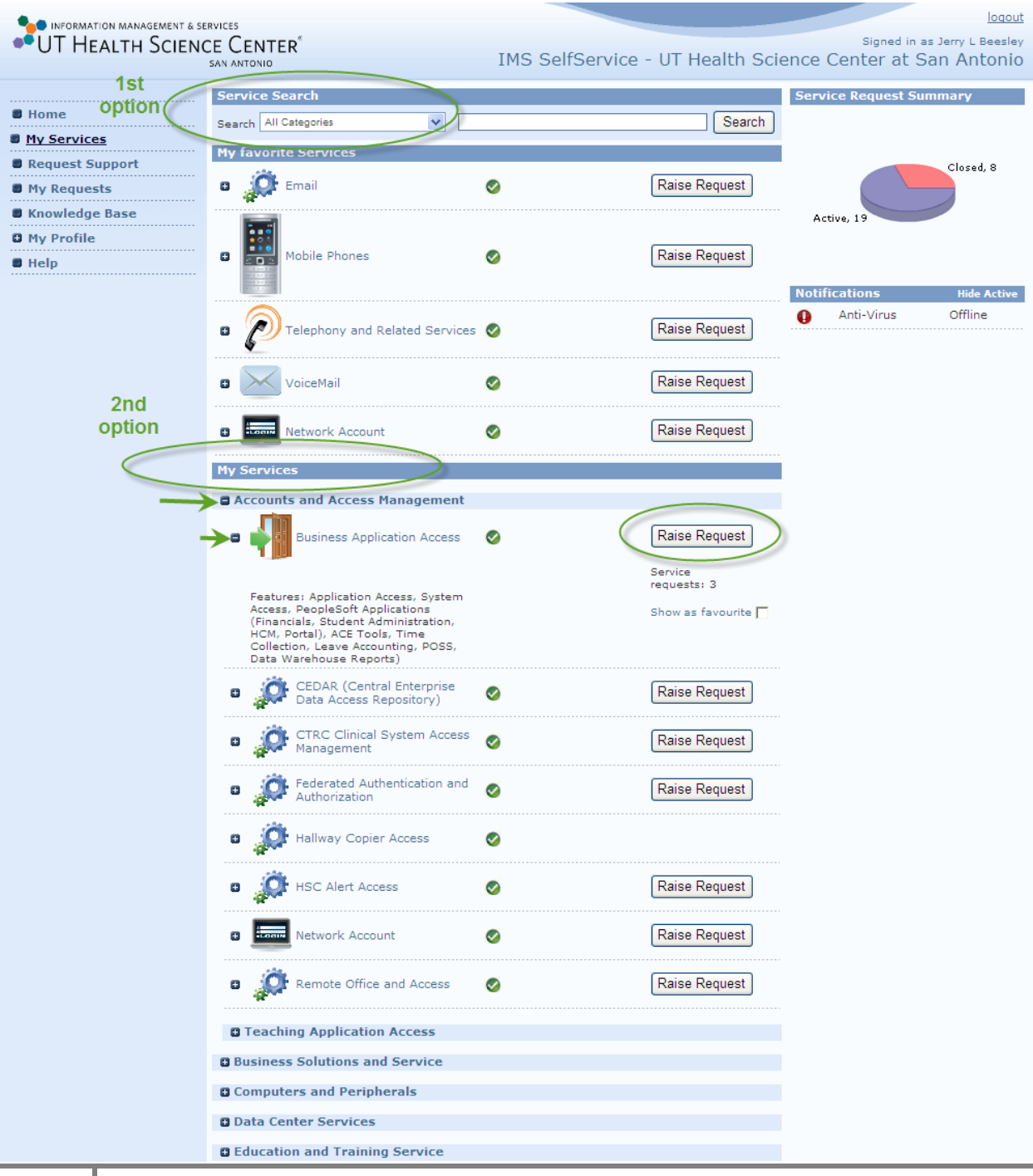

\*if selected to do the 1<sup>st</sup> option, below is an example when entering a "Trigger name" for a My Service.

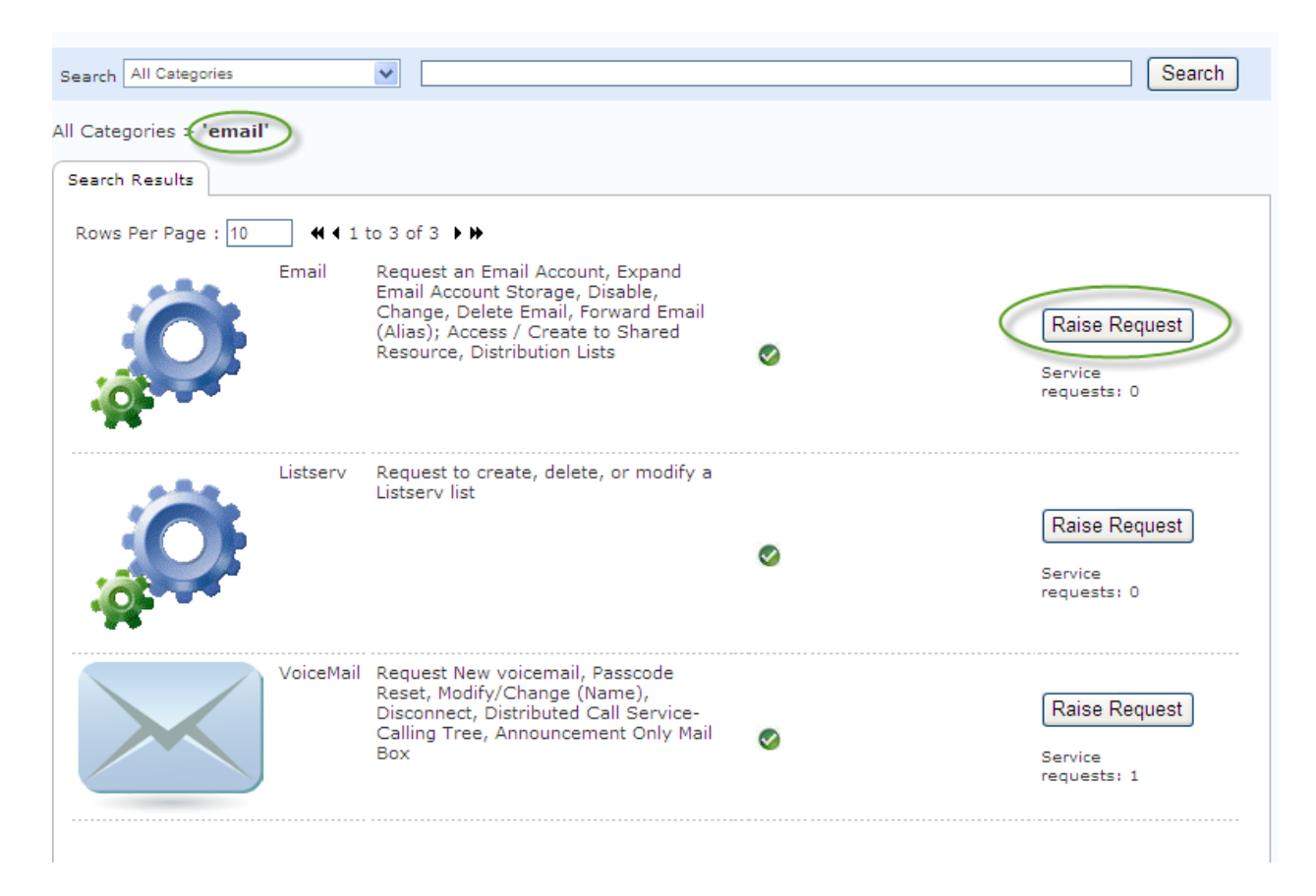

Depending on which type of "My Services" you select, you will have a series of questions that follow. Most "My Services" have been modeled with questions to better assist you when completing the form. Those "My Services" questions highlighted in RED font are\* required fields before pursuing to the Next page.

## How to Submit a "My Services" to Add or Delete UTHSCSA Domain Account

*Note: The "Raise Request", would be "Network Account". This option is also used to request, i.e Password Reset, Wireless Access and Group Membership* 

Step 1: Select the Drop down Arrow for the option of Services

Step 2: Select "Domain Account" and click in NEXT

| Home            | Service Detail [Network Account]                                                                                                    |  |  |  |
|-----------------|----------------------------------------------------------------------------------------------------|--|--|--|
| My Services     | Summary Raise Service Request Active Requests Closed Requests                                                                                                    |  |  |  |
| Request Support |                                                                                                    |  |  |  |
| My Requests     | Network Account                                                                                                    |  |  |  |
| Knowledge Base  | Accounts Mgmt. creates or deletes a domain account(s) per customer request. Billing sets up one-time and reoccurring billing.                                                |  |  |  |
| My Profile      |                                                                                                    |  |  |  |
| 🛢 Help          | Basic Request Information                                                                                                    |  |  |  |
|                 | Please enter all required information.  2 Network Account Service being requested  Domain Account  Domain Account  Group Internetiship  Password Reset Wireless Access  Next |  |  |  |

Step 3: Type in all Required Fields, Select a Type of Domain Access Request? and Click Next

Note: Select NEW purchase a UTHSCSA Email Account or DELETE to remove UTHSCSA Email Account

|                 | Service Detail [Network Account]                                                                                                    |
|-----------------|----------------------------------------------------------------------------------------------------|
| Home            | Summary Raise Service Request Active Requests Closed Requests                                                                                                    |
| My Services     |                                                                                                    |
| Request Support |                                                                                                    |
| My Requests     | Network Account                                                                                                    |
| Knowledge Base  | Accounts Mgmt. creates or deletes a domain account(s) per customer request. Billing sets up one-time and reoccurring billing.                                                |
| My Profile      |                                                                                                    |
| 🛢 Help          | Domain Account Request                                                                                                    |
| 3               | Please enter all required information.  Approver Name Julia Roberts  Approver Email Address robertsj@uthscsa.edu  Type of Domain Access request?  New New Deletion Back Next |

Step 4: Answer the Appropriate answer for your Service Request and Next

|                 | Service Detail [Network Account]                                                                                              |
|-----------------|----------------------------------------------------------------------------------------------------|
| My Services     | Summary Raise Service Request Active Requests Closed Requests                                                                 |
| Request Support |                                                                                                    |
| My Requests     | Network Account                                                                                                    |
| Knowledge Base  | Accounts Mgmt. creates or deletes a domain account(s) per customer request. Billing sets up one-time and reoccurring billing. |
| My Profile      |                                                                                                    |
| I Help          | New Account Request                                                                                                    |
| 4               | Please enter all required information. Is this request for more than one user? C Yes C No                                     |
|                 | Back                                                                                                    |

*Note: If you selected more than one user, attach a spreadsheet after you select Submit with the following information:* First Name, Last Name, Student/Employee/POI ID, Date of Birth (dd/mm/yyyy)

Step 5: Type in all Required Fields and Click Next

|                 | Service Detail [Network Account]                                                                                                    |
|-----------------|----------------------------------------------------------------------------------------------------|
| Home            |                                                                                                    |
| My Services     | Summary Raise Service Request Active Requests Closed Requests                                                                                               |
| Request Support |                                                                                                    |
| My Requests     | Network Account                                                                                                    |
| Knowledge Base  | Accounts Mgmt. creates or deletes a domain account(s) per customer request. Billing sets up one-time and reoccurring billing.                               |
| O My Profile    |                                                                                                    |
| B Help          | Single New Account Request                                                                                                    |
| 5               | Please enter all required information.  First Name Channing Last Name Tatum Student/Employee/POI ID 553366 Date of Birth (dd/mm/yyyy) 01/21/1980  Back Next |

Step 6: Provide Detail information in the Addition Information Field Box below, click Next:

|                 | Service Detail [Network Account]                                                                                              |  |  |  |
|-----------------|----------------------------------------------------------------------------------------------------|--|--|--|
| Home            |                                                                                                    |  |  |  |
| My Services     | Summary Raise Service Request Active Requests Closed Requests                                                                 |  |  |  |
| Request Support |                                                                                                    |  |  |  |
| My Requests     | Network Account                                                                                                    |  |  |  |
| Knowledge Base  | Accounts Mgmt. creates or deletes a domain account(s) per customer request. Billing sets up one-time and reoccurring billing. |  |  |  |
| My Profile      |                                                                                                    |  |  |  |
| 🛢 Help          | Additional Information                                                                                                    |  |  |  |
| 6               | Please include any additional information about this request. Provide additiona information, i.e. PID if needed, etc.  Back   |  |  |  |

*Final Step:* Click the *"Submit"* to log your "My Service" and receive a Reference Number.

|                 | Service Detail [Network Account]                                                                                              |
|-----------------|----------------------------------------------------------------------------------------------------|
| Home            |                                                                                                    |
| My Services     | Summary Raise Service Request Active Requests Closed Requests                                                                 |
| Request Support |                                                                                                    |
| My Requests     | Network Account                                                                                                    |
| Knowledge Base  | Accounts Mgmt. creates or deletes a domain account(s) per customer request. Billing sets up one-time and reoccurring billing. |
| My Profile      |                                                                                                    |
| B Help          | Your request is ready to be submitted. File attachment option available on submission of request.                             |
|                 | Back -> Submit                                                                                                    |

Reference Number shown on the next page.

| • U             | Service Detail [Network Account]                                                                                                    |  |  |  |  |  |  |  |
|-----------------|----------------------------------------------------------------------------------------------------|--|--|--|--|--|--|--|
| My Services     | Summary Raise Service Request Active Requests Closed Requests                                                                                                    |  |  |  |  |  |  |  |
| Request Support |                                                                                                    |  |  |  |  |  |  |  |
| My Requests     | o Cour request has been logged (F0007328)                                                                                                    |  |  |  |  |  |  |  |
| Knowledge Base  | Thank you. Your request has been logged, with a Reference of F0007328.                                                                                                    |  |  |  |  |  |  |  |
| My Profile      | To assist us in providing you with a quick response to any future enquires you may have                                                                                                    |  |  |  |  |  |  |  |
| B Help          | regarding this matter, please keep a note of the above reference. If you call our support hotline<br>on 210-567-7777 to check the status of your call, you will be asked for this reference.        |  |  |  |  |  |  |  |
|                 | File Attachment If you have any files, such as business documents, log files or screenshots, that will help the support team expedite your request you can attach them using the below form. Browse |  |  |  |  |  |  |  |
|                 |                                                                                                    |  |  |  |  |  |  |  |

The "My Services" will be sent through the IMS Department Support Works Client Application assigned to the IMS Service Desk or to the IMS Group owner.

The IMS Service Desk will redirect your "My Service" or "Request Support" (If submitted, see pg 26) to the appropriate IMS Department Support Group for review and expediting your "My Services" or "Request Support".

Once your "My Services" or "Request Support" has been completed, the status to either "My Services" or "Request Support" will show as "Closed" or "Resolved" from your Home Page and the "My Request" link (see pg 20). You should also receive an email notification.

If you have further questions about the status of your "My Services" or "Request", reference page 20 of this Guide for the Steps or call the IMS Service Desk at 567-7777 opt 1, Monday – Friday, from 8 -5 pm.

\*\* Note: If you completed a PDF form, you will not receive a Reference Number and the IMS Service Desk will not receive the document. You will need to contact the Department who is in charge of that form to check the Status. Also, Approvers will not approve the PDF form from the "My Authorization link" from the IMS Self Service Portal.

Additional Note: NOT ALL types of "My Services" require an Authorization for approval from the IMS Self Service Portal.

## How to Submit "My Services" for a Long Distance Code using the IMS Self Service Portal

From the "Main Menu" go to  $\rightarrow$  My Services  $\rightarrow$  click on expand button [+] for Phone and Mobile Services and Select "Raise Request" for Long Distance.

**Step 1**: Type in all Required Fields; Select the Appropriate Long Distance Service and Click Next

| UT HEALTH SCIENC | ERVICES<br>CE CENTER<br>SAN ANTONIO                                               | ť                                                                                             | IMS S             | elfService - L     | JT Health S     | Science Cer         | Signed in as Jerry I<br>Iter at San Ar | <u>loqout</u><br>L Beesley<br>Ntonio |
|------------------|-----------------------------------------------------------------------------------|-----------------------------------------------------------------------------------------------|-------------------|--------------------|-----------------|---------------------|----------------------------------------|--------------------------------------|
| Home             | Service Det                                                                       | ail [Long Distance Se                                                                         | rvices]           |                    |                 |                     |                                        |                                      |
| My Services      | Summary                                                                           | Raise Service Request                                                                         | Active Requests   | Closed Requests    |                 |                     |                                        |                                      |
| Request Support  |                                                                                   |                                                                                               |                   |                    |                 |                     |                                        |                                      |
| My Requests      | Long Dis                                                                          | stance Services                                                                               |                   |                    |                 |                     |                                        |                                      |
| Knowledge Base   | The follow<br>time 10 d                                                           | ing process will be used<br>avs.                                                              | by the department | requesting 800 Nur | nber Request fo | or faculty/staff. E | xpected turnaround                     |                                      |
| My Profile       |                                                                                   | - /                                                                                           |                   |                    |                 |                     |                                        |                                      |
| 🛢 Help           | Long Di                                                                           | stance Service Inform                                                                         | nation            |                    |                 |                     |                                        |                                      |
| 1                | Please en<br>Enter Pro<br>Approver<br>Approver<br>Select Lo<br>-Select Cr<br>Back | er the following informa<br>ject ID (PID)<br>s Name<br>Email<br>Ing Distance Service<br>olce- |                   |                    | Y               | ]<br>]<br>          | Ne                                     | xt                                   |

ITSM - IMS SelfService

**Step 2:** Click the Drop down arrow and select the type of choice for your Service Request and Click NEXT.

| INFORMATION MANAGEMENT & S | ERVICES                                                                                          | logout                                                                                     |
|----------------------------|--------------------------------------------------------------------------------------------------|--------------------------------------------------------------------------------------------|
| • UT HEALTH SCIEN          | CE CENTER <sup>®</sup>                                                                           | Signed in as Jerry L Beesley<br>IMS Service Desk - UT Health Science Center at San Antonio |
|                            | Service Detail [Long Distance Service Detail [Long Distance Service]                             | ervices]                                                                                   |
| Home                       | Current Reits Cardia Resure                                                                      | A thus Basevetta Closed Basevetta                                                          |
| My Services                | Summary Raise Service Request                                                                    | Active Requests Closed Requests                                                            |
| Request Support            |                                                                                                  |                                                                                            |
| My Requests                | Long Distance Services                                                                           |                                                                                            |
| Knowledge Base             | The following process will be used<br>time 10 days.                                              | d by the department requesting 800 Number Request for faculty/staff. Expected turnaround   |
| My Profile                 |                                                                                                  |                                                                                            |
| 🛢 Help                     | LD Authorization Code                                                                            |                                                                                            |
|                            | What type of Long Distance serv<br>-Select Choice-<br>-Select Choice-<br>New<br>Change<br>Delete | ice do you require?                                                                        |

*Step 3:* Complete each Required Entery and select NEXT.

| UT HEALTH SCIEN                                                             | RVICES<br>CE CENTER <sup>®</sup><br>Signed in as Jerry L Beesley<br>IMS Service Desk - UT Health Science Center at San Antonio                                                                                                    |
|-----------------------------------------------------------------------------|----------------------------------------------------------------------------------------------------|
| Home My Services Request Support My Requests Knowledge Base My Profile Help | Service Detail [Long Distance Services]         Summary       Raise Service Request         Active Requests       Closed Requests         Long Distance Services         The following process will be used by the department requesting 800 Number Request for faculty/staff. Expected turnaround time 10 days.         New LD Authorization Code         Please enter the following information         Select LD Service         C Texas Only         Nationwide         C International         Responsible Persons First Name         Employee Badge ID number         Back       Next |

| Step 4. Add any Additional information and Sciect NEAT |
|--------------------------------------------------------|
|--------------------------------------------------------|

| UT HEALTH SCIEN                                        | ERVICES<br>CE CENTER <sup>®</sup><br>SAN ANTONIO<br>IMS Service Desk - UT Health Science Center at San Antonio                                                                |
|--------------------------------------------------------|----------------------------------------------------------------------------------------------------|
| Home My Services Request Support                       | Service Detail [Long Distance Services]           Summary         Raise Service Request         Closed Requests                                                               |
| My Requests     Knowledge Base     My Profile     Help | Long Distance Services The following process will be used by the department requesting 800 Number Request for faculty/staff. Expected turnaround time 10 days. Submit Request |
| 4                                                      | Enter any additional details Details Add Additiona Information as Necessary.                                                                                                  |
|                                                        |                                                                                                    |
|                                                        | Back                                                                                                    |

*Final Step:* Click the *"Submit"* to log your "My Service" and receive a Reference Number.

| UT HEALTH SCIEN                           | SERVICES<br>ICE CENTER <sup>®</sup><br>SAN ANTONIO                        | loqout<br>Signed in as Jerry L Beesley<br>IMS Service Desk - UT Health Science Center at San Antonio |
|-------------------------------------------|---------------------------------------------------------------------------|----------------------------------------------------------------------------------------------------|
| Home     My Services                      | Service Detail [Long Distance Service<br>Summary Raise Service Request Ac | es]<br>tive Requests Closed Requests                                                                 |
| Request Support     My Requests           | Long Distance Services                                                    |                                                                                                    |
| Knowledge Base                            | The following process will be used by t time 10 days.                     | he department requesting 800 Number Request for faculty/staff. Expected turnaround                   |
| <ul><li>My Profile</li><li>Help</li></ul> |                                                                           |                                                                                                    |
|                                           | Your request is ready to be submitted                                     | <ol> <li>File attachment option available on submission of request.</li> </ol>                       |
|                                           | Back                                                                      | Submit                                                                                               |

*NOTE: If you are the Approver for this Service Request, you will be notified and when requesting a 800 number, Request for Faculty / Staff, the turnaround time is 10 days.* 

## How to Submit a "My Services" Request for a Mobile Phone using the IMS Self Service Portal

From the "Main Menu" go to  $\rightarrow$ My Services $\rightarrow$ click on expand button [+] Phones and Mobile Services and Select "Raise Request" for

#### Note: You can also Type "Mobile Phones" within the "Service Search" option Field box

logout INFORMATION MANAGEMENT & SERVICES UT HEALTH SCIENCE CENTER<sup>®</sup> Signed in as Jerry L Beesley IMS SelfService - UT Health Science Center at San Antonio SAN ANTONIO Service Detail [Mobile Phones] Home Summary Raise Service Request Active Requests Closed Requests My Services Request Support Mobile Phone Service My Requests The IMS Client Support Services mobile phone service allows UTHSCSA faculty and administrative staff to obtain mobile phone devices and services through the UTHSCSA contracts with Verizon or AT&T. Expected turnaround time 10 days. Knowledge Base My Profile Help **Mobile Phone Service Infromation** Please enter the following information Installation Project ID Monthly Project ID (for recurring charge) Department ID Approvers Name Approver Email Contact Name Contact Email Select Mobile Phone Service Type ~ -Select Choice-Back Next

Step 1: Type in all Required Fields; Select the Appropriate Long Distance Service and Click Next

ITSM - IMS SelfService

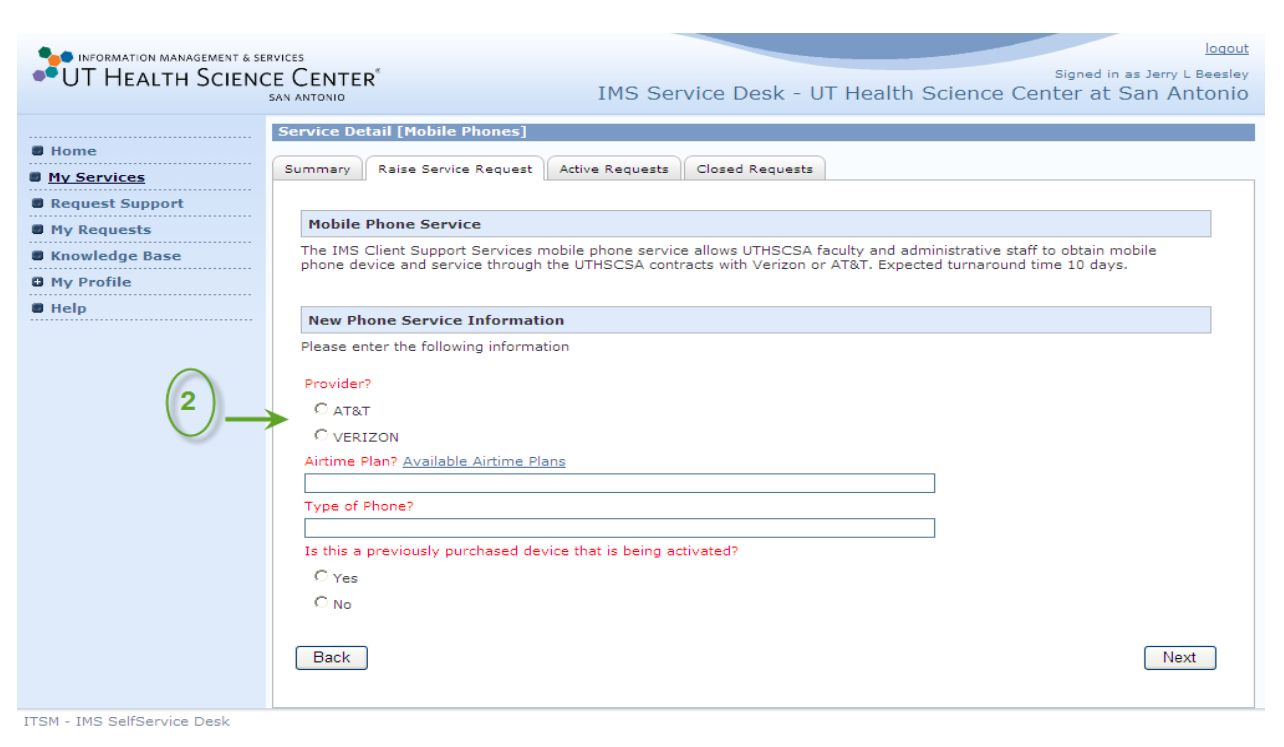

Step 2: All fields are required. When completed select Next

**Step 3**: Provide additional information as needed. i.e. Unlimited Data and Unlimited Texting etc. including any accessories and click Next

| UT HEALTH SCIEN                                                                                           | E CENTER <sup>®</sup><br>IMS Service Desk - UT Health Science Center at San Antor                                                                                                    | sley |
|----------------------------------------------------------------------------------------------------|----------------------------------------------------------------------------------------------------|------|
| Home     My Services     Request Support     My Requests     Knowledge Base     My Profile     Help     3 | IMS Service Desk - UT Health Science Center at San Antor Service Detail [Mobile Phones]          Summary       Raise Service Request       Active Requests       Closed Requests         Mobile Phone Service       The IMS Client Support Services mobile phone service allows UTHSCSA faculty and administrative staff to obtain mobile phone device and service through the UTHSCSA contracts with Verizon or AT&T. Expected turnaround time 10 days.         Submit Request       Enter any additional details         Details       Image: Closed Request: Closed Requests         Metails       Image: Closed Request: Closed Requests         Maine Request       Image: Closed Request: Closed Request |      |
| ITSM - IMS SelfService Desk                                                                               |                                                                                                    |      |

### *Final Step:* Click the *"Submit"* to log your "My Service" and receive Reference Number.

| UT HEALTH SCIEN                                                                                                    | ervices<br>CE CENTER <sup>®</sup><br>san antonio                                                                                                    | IMS Service Desk - UT Heal                                                                                                    | loqout<br>Signed in as Jerry L Beesley<br>th Science Center at San Antonio                      |
|----------------------------------------------------------------------------------------------------|----------------------------------------------------------------------------------------------------|----------------------------------------------------------------------------------------------------|-------------------------------------------------------------------------------------------------|
| <ul> <li>Home</li> <li><u>My Services</u></li> <li>Request Support</li> <li>My Requests</li> <li>Knowledge Base</li> <li>My Profile</li> <li>Help</li> </ul> | Service Detail [Mobile Phones] Summary Raise Service Request Mobile Phone Service The IMS Client Support Services mo phone device and service through th Your request is ready to be submit Back | Active Requests Closed Requests<br>obile phone service allows UTHSCSA faculty and<br>he UTHSCSA contracts with Verizon or AT&T. Ex<br>tted. File attachment option available on submis | d administrative staff to obtain mobile<br>cpected turnaround time 10 days.<br>sion of request. |
| ITSM - IMS SelfService Desk                                                                                                    |                                                                                                    |                                                                                                    |                                                                                                 |

## How to Submit a "My Services" for a New Computer Set Up from the IMS Self Service Portal

From the *"Main Menu"* go to  $\rightarrow$  My Services $\rightarrow$  click on expand button [+] for "*Computers and Peripherals*", click on expand [+] button to view all the Type of Services provide for this Category. Click *"Raise Request"* for *"Setup-Upgrade- Change"* 

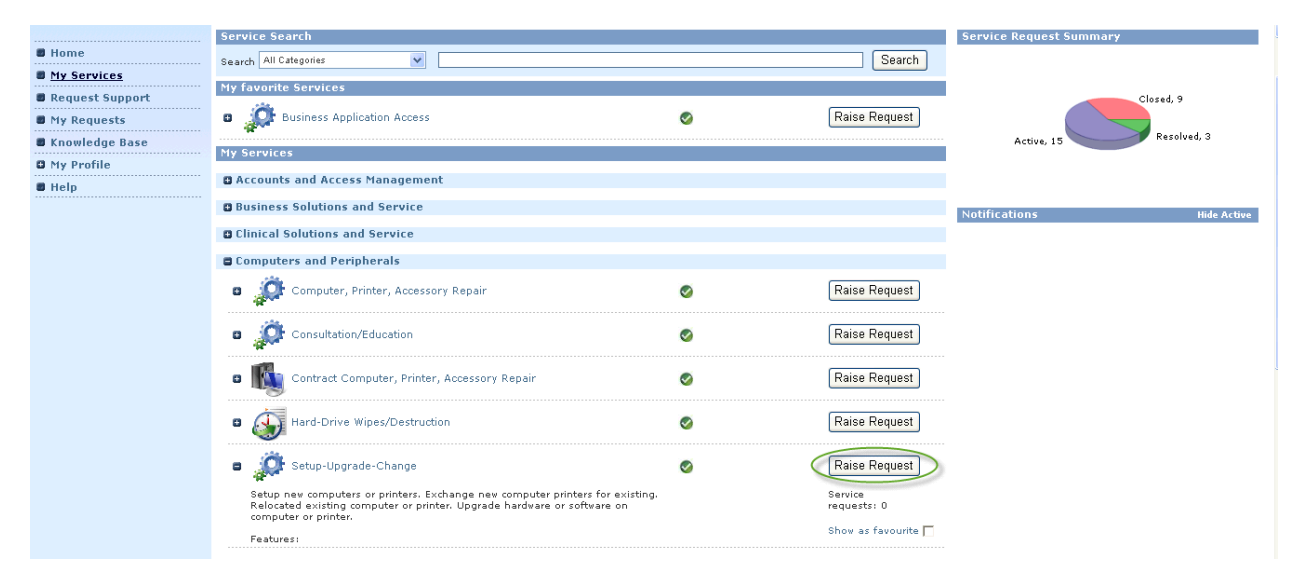

Step 1: Complete all Required Fields and select Next

| UT HEALTH SCIENCE CENTER <sup>®</sup><br>San antonio | locout<br>Signed in as Jerry L Beesley<br>IMS SelfService - UT Health Science Center at San Antonio |
|------------------------------------------------------|----------------------------------------------------------------------------------------------------|
| Service Detail [Setup-Upgrade-Change]                |                                                                                                    |
| Bummary Raise Service Request Active R               | equests Closed Requests                                                                             |
| My Services                                          |                                                                                                    |
| Request Support     Standard convice request         |                                                                                                    |
| My Requests                                          |                                                                                                    |
| Knowledge Base                                       |                                                                                                    |
| My Profile                                           |                                                                                                    |
| Help     Service Request Information                 |                                                                                                    |
| Please enter the following information               |                                                                                                    |
| Enter Project Id (PID)                               |                                                                                                    |
|                                                      |                                                                                                    |
| Approvers name                                       |                                                                                                    |
|                                                      |                                                                                                    |
| Approvers email address                              |                                                                                                    |
| Enter description of request                         |                                                                                                    |
|                                                      | ~                                                                                                   |
|                                                      |                                                                                                    |
|                                                      |                                                                                                    |
|                                                      |                                                                                                    |
|                                                      | $\sim$                                                                                              |
|                                                      |                                                                                                    |
| Back                                                 | Next                                                                                                |
|                                                      |                                                                                                    |

ITSM - IMS SelfService

#### Step 2: Select the type of Service you are requesting and select Next

| UT HEALTH SCIEN                                                                                     | iervices<br>ICE CENTER <sup>®</sup><br>San antonio                                                                                                | IMS SelfService - U                                                            | <sub>Signed in</sub><br>F Health Science Center at | loqout<br>as Jerry L Beesley<br>San Antonio |
|----------------------------------------------------------------------------------------------------|----------------------------------------------------------------------------------------------------|--------------------------------------------------------------------------------|----------------------------------------------------|---------------------------------------------|
| Home     My Services     Request Support     My Requests     Knowledge Base     My Profile     Help | Service Detail [Setup-Upgrade-Char<br>Summary Raise Service Request A<br>Standard service request<br>Your request is ready to be submitte<br>Back | ge]<br>tive Requests Closed Requests<br>d. File attachment option available of | n submission of request.                           | Submit                                      |
| TISM - IMS SERSERVICE                                                                               |                                                                                                    |                                                                                |                                                    |                                             |

#### *Final Step:* Click the *"Submit"* to log your "My Service" and receive a Reference Number.

## How to Check the Status of a "My Services" or "Request Support" using the IMS Self Service Portal

1. To view a listing of the Service Requests you have submitted, click on "My Requests" from the Menu option or from the "My Request" Icon.

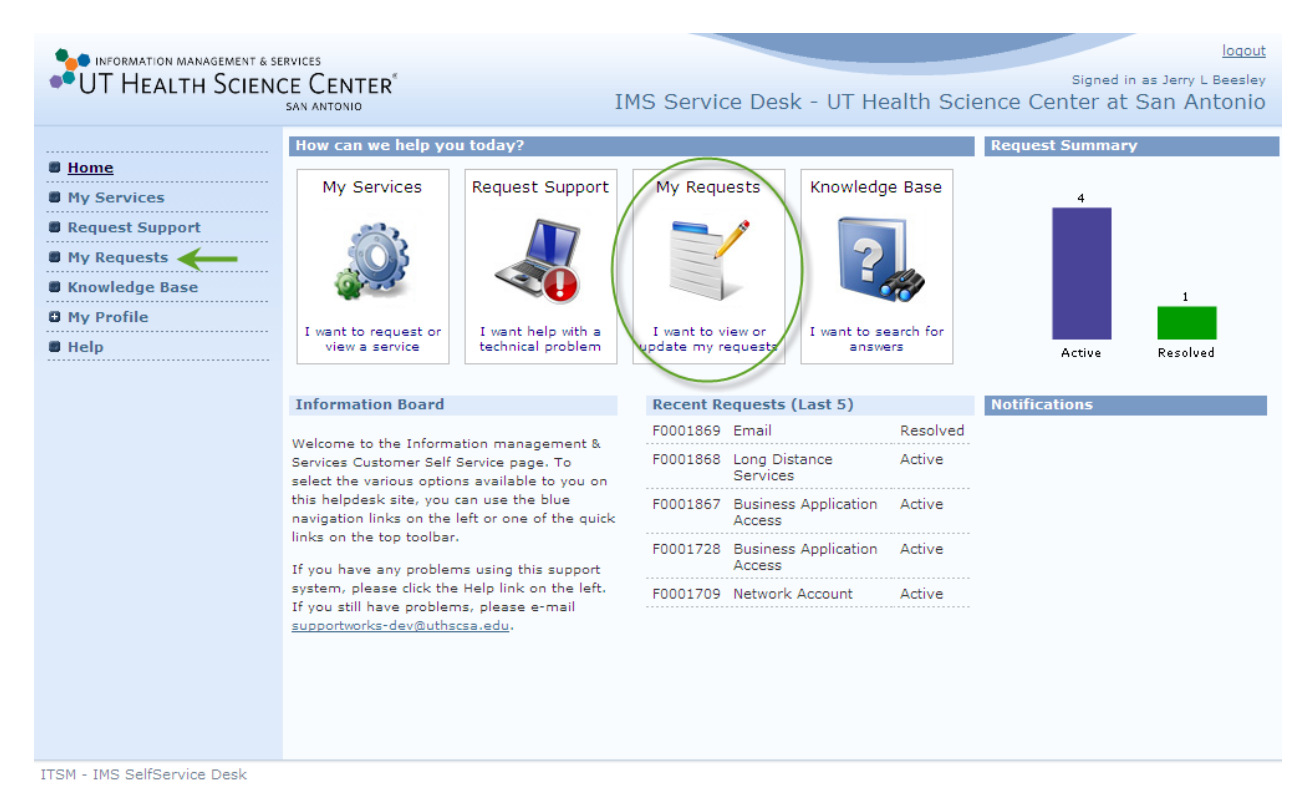

Note: You will only be able to view your own "My Services" and "Request Support"

#### 2. In the "Status" column, you will see the status of your Service Request.

| • INFORMATION MANAGEMENT &<br>UT HEALTH SCIEI | SERVICES<br>NCE CENTER <sup>®</sup><br>SAN ANTONIO    |                                                       | IMS Service Desk                                                     | - UT Heal                        | th Science Cent                                    | lo<br>Bigned in as Jerry L Bee<br>Ser at San Anton |
|-----------------------------------------------|-------------------------------------------------------|-------------------------------------------------------|----------------------------------------------------------------------|----------------------------------|----------------------------------------------------|----------------------------------------------------|
| ome<br>y Services<br>equest Support           | My Request<br>These are your re<br>time to rate the r | S<br>equests that are curre<br>equests as it allows u | ently logged in the system. You<br>s to provide better service in th | can double cli<br>ne future (you | ck an item to view its d<br>can do this when updat | etails. Please take the<br>ing a request).         |
| y Profile                                     | . My Requests<br>Rows Per Page                        | e: 25 ◀ ◀ 1 to                                        | 11 of 11 ▶ ▶ □ Show Pre                                              | view Look for                    |                                                    | in Reference V                                     |
|                                               | Reference                                             | Туре                                                  | Summary                                                              | Status                           | Priority                                           | Rating                                             |
|                                               | F0001280                                              | Service Request                                       | Anti-Virus                                                           | Closed                           | UTPD Priority 4                                    |                                                    |
|                                               | F0001281                                              | Service Request                                       | Anti-Virus                                                           | Closed                           | UTPD Priority 4                                    |                                                    |
|                                               | F0001282                                              | Service Request                                       | Anti-Virus                                                           | Closed                           | UTPD Priority 4                                    |                                                    |
|                                               | F0001283                                              | Service Request                                       | Anti-Virus                                                           | Closed                           | UTPD Priority 4                                    |                                                    |
|                                               | F0001284                                              | Service Request                                       | Anti-Virus                                                           | Closed                           | UTPD Priority 4                                    |                                                    |
|                                               | F0001285                                              | Service Request                                       | Anti-Virus                                                           | Closed                           | UTPD Priority 4                                    |                                                    |
|                                               | F0001709                                              | Service Request                                       | Network Account                                                      | Active                           | Service SLA P3 Prior                               | ity 3                                              |
|                                               | F0001728                                              | Service Request                                       | Business Application Access                                          | Active                           | Service SLA P4 Prior                               | ity 4                                              |
|                                               | F0001867                                              | Service Request                                       | Business Application Access                                          | Active                           | Service SLA P4 Prior                               | ity 4                                              |
|                                               | F0001868                                              | Service Request                                       | Long Distance Services                                               | Active                           | Service SLA P5 Prior                               | ity 5                                              |
|                                               | F0001869                                              | Service Request                                       | Email                                                                | Resolved                         | Service SLA P5 Prior                               | ity 5                                              |
|                                               |                                                       |                                                       |                                                                      |                                  |                                                    |                                                    |

ITSM - IMS SelfService Desk

3. Double-Clicking on the Reference number will reveal more details and Click on EACH tab as shown further below to review more detail of the Status to your Request.

| Business                                          | Process Details            | Components     | Diary     | Attachments    | opdate Request |       |                              |
|---------------------------------------------------|----------------------------|----------------|-----------|----------------|----------------|-------|------------------------------|
| Customer Infor                                    | mation                     |                |           |                | Support Info   | rma   | ation                        |
| Customer ID                                       | BEESLEY                    |                |           |                | Status         |       | Active                       |
| Name                                              | Jerry L Beesley            |                |           |                | SLA            |       | Service SLA P3               |
| Tel. No.<br>Empil                                 | 210/567-2792               |                |           |                | Priority       |       | Service SLA P3<br>Priority 3 |
| Site Name                                         |                            | NG - 86200     |           |                | Charge Cent    | re    | 102572                       |
|                                                   |                            | NO D0200       |           |                | Logged By      |       | selfservice                  |
| Customers                                         | OTFO SEA                   | UTPD SLA       |           |                |                |       | sandovall                    |
| Priority                                          | [Use SLA Default Priority] |                |           |                | Support Grou   | qt    | CSS/DCATS/                   |
| Incident Profile                                  |                            |                |           |                | Service Leve   | el In | formation                    |
| Accounts and Acc                                  | ess Management             | -> Network Acc | ount -> D | Oomain Account | -> Log Date    | 12    | 2/13/2012 4:21:53 PM         |
| Request                                           |                            |                |           |                | Respond By     | 12    | 2/14/2012 9:21:53 AM         |
|                                                   |                            |                |           |                | Fix By         | 12    | 2/17/2012 2:21:53 PM         |
| Summary                                           |                            |                |           |                |                |       |                              |
| Network Account                                   |                            |                |           |                |                |       |                              |
| Original Descrip                                  | tion (250 Chara            | icters)        |           |                |                |       |                              |
| See Process Detai<br>New<br>No<br>JumpToNetworkAc | ls or Data Form<br>cctEnd2 |                |           |                |                |       |                              |

**Details Tab** – The Details Tab shows who submitted the service request; the Service Level Agreement information detail showing when the request was logged; the date when the Service Desk will respond to the customer; the date of completion and who handled the request.

**Components –** The Components Tab is for Back office View only.

**Business Process Details Tab** – The Business Process Details tab shows the stage, progress and completion of the request.

Diary Tab – The Diary Tab provides the communication of the lifecycle of the request. From start (when the customer submitted it), to the end of the request (request completed and closed).

**Attachments Tab** – The Attachments Tab allows the Customer to upload any document, image, or spreadsheet to provide additional details to assist the Service Desk when completing the service request.

**Update Request Tab** – The Update Request Tab allows the customer to provide more detail and clarify the need for the request. Any added inputs will be copied to the Diary Tab for recording, eliminating the need for email communication.

\*\* Note: If you completed a PDF form, you will not receive a Reference Number and the IMS Service Desk will not receive the document. You will need to contact the Department who is in charge of that form to check the Status. Also, Approvers will not approve the PDF form from the "My Authorization link" from the IMS Self Service Portal.

Additional Note: NOT ALL types of "My Services" require an Authorization for approval from the IMS Self Service Portal.

## How add Updates to a "My Services" or "Request Support" using the IMS Self Service Portal

Follow the Steps as listed above "How to Check the Status a "Service" or "Request", then follow the steps provided below.

Click the *"Update Request"* tab to enter comments, attach files, or cancel the service request and select "Click here to submit this update"

When updating, the preferred method is updating information based on the User you have added to a "My Services" or correct information to a "Request Support" and if Status is "Active" <u>NOT</u> Resolved or Closed.

| etails     | Business Process Details        | Components Diary Attachments (Update Request )                                                                                        |
|------------|---------------------------------|----------------------------------------------------------------------------------------------------|
|            |                                 |                                                                                                    |
| Up         | date Service Requ               | iest                                                                                                    |
| Ple        | ase provide an update desc      | ription. A default one may be entered for you, if this is the case feel free to change i                                              |
| or         | to append to it. The clearer    | the description the easier it will be for us to support you.                                                                          |
|            |                                 |                                                                                                    |
|            |                                 |                                                                                                    |
|            |                                 |                                                                                                    |
|            |                                 |                                                                                                    |
|            |                                 |                                                                                                    |
| Yo         | u can attach a file to this upo | date by using the browse button to select the file that you want to send to us. The                                                   |
| big        | ger the file the longer it will | take for it to upload, so please be patient.                                                                                          |
|            |                                 |                                                                                                    |
|            |                                 | Browse                                                                                                    |
|            |                                 | Browse                                                                                                    |
|            |                                 | Browse Click here to submit this update                                                                                               |
|            |                                 | Click here to submit this update                                                                                                    |
| Se         | rvice Request Can               | Click here to submit this update                                                                                                    |
| Se         | rvice Request Can               | Click here to submit this update                                                                                                    |
| Se         | rvice Request Can               | Click here to submit this update Click here to submit this update cellation est, please provide a reason below.                       |
| Se         | rvice Request Can               | Click here to submit this update Click here to submit this update cellation est, please provide a reason below.                       |
| Sec.       | rvice Request Can               | Click here to submit this update Click here to submit this update Click here to cancel this request                                   |
| Se<br>If y | rvice Request Can               | Click here to submit this update Click here to submit this update Click here to cancel this request Click here to cancel this request |
| Se<br>If y | rvice Request Can               | Click here to submit this update Click here to submit this update Click here to cancel this request Click here to cancel this request |
| See        | rvice Request Can               | Click here to submit this update Click here to submit this update Click here to cancel this request                                   |
| Se<br>If y | rvice Request Can               | Click here to submit this update Click here to submit this update Click here to cancel this request                                   |

Note: If you are canceling the request, enter comments with an explanation as to why?

1. After all updates are complete, click on Submit. You will receive the following message telling you "the update to xxxxxx was applied successfully". Click on OK.

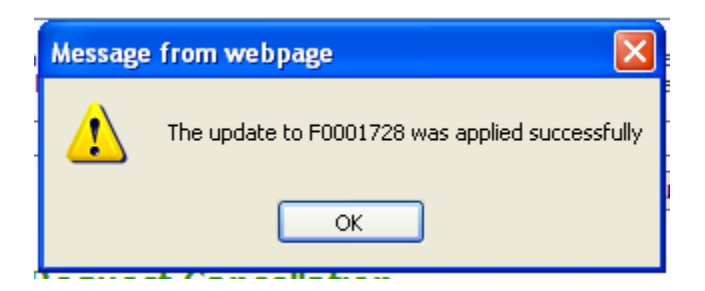

## How to Submit a "Request Support" using the IMS Self Service Portal

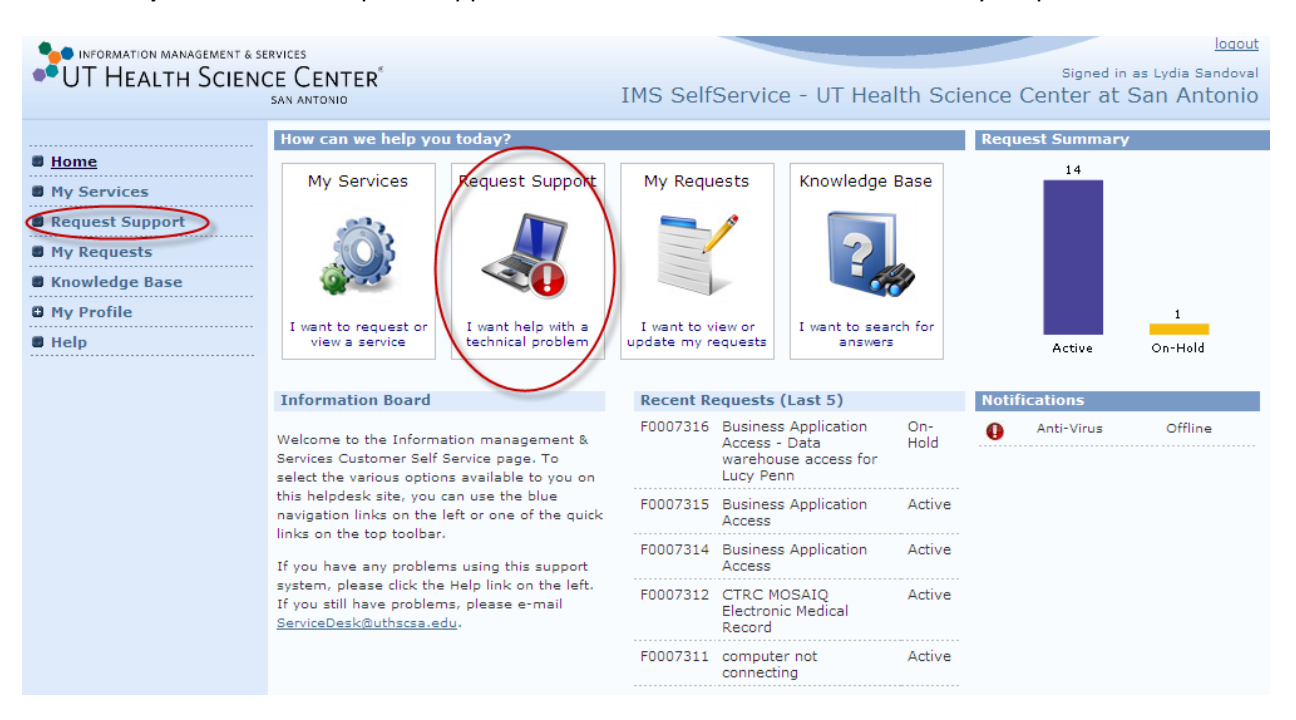

Step 1: Click on "Request Support" from the Main Menu or from the "My Request" Icon.

# *Step 2:* Select the *Drop-Down* Arrow and choose the Type of Problem Description Title for the type of Issue you are having.

| UT HEALTH SCIENCE CENTE<br>SAN ANTONIO                                                                                                    | R <sup>*</sup> Signed in as Lydia Sandoval<br>IMS SelfService - UT Health Science Center at San Antonio                                                                                                    |
|----------------------------------------------------------------------------------------------------|----------------------------------------------------------------------------------------------------|
| <ul> <li>Home</li> <li>My Services</li> <li>Request Support</li> <li>My Requests</li> <li>Knowledge Base</li> <li>My Profile</li> <li>Help</li> </ul> | Log New Support Request<br>All logged support requests will be attended to according to your agreed service level. To assist<br>the support team in providing you with a quick response, please enter a clear description of your<br>problem and any other relevant information.                                                                                                    |
|                                                                                                    | Affected Item :         Please try and identify the type of problem you are experiencing:        Please Select         Business Solutions and Services         Accounts and Access Management         Clinical Solutions and Services         Computer and Peripherals         Data Center Services         Mutimedia and Event Support         Information Security Services         Network and Wireless         Phone and Mobile Services         Print and Copy Services         Research Solutions and Services         Print and Copy Services         Research Solutions and Services         Phone and Mobile Services         Print and Copy Services         Website Services         Website Services |

**Step 3:** After you selected the Category, you will now be given the option to add the "Type" of Service for the category.

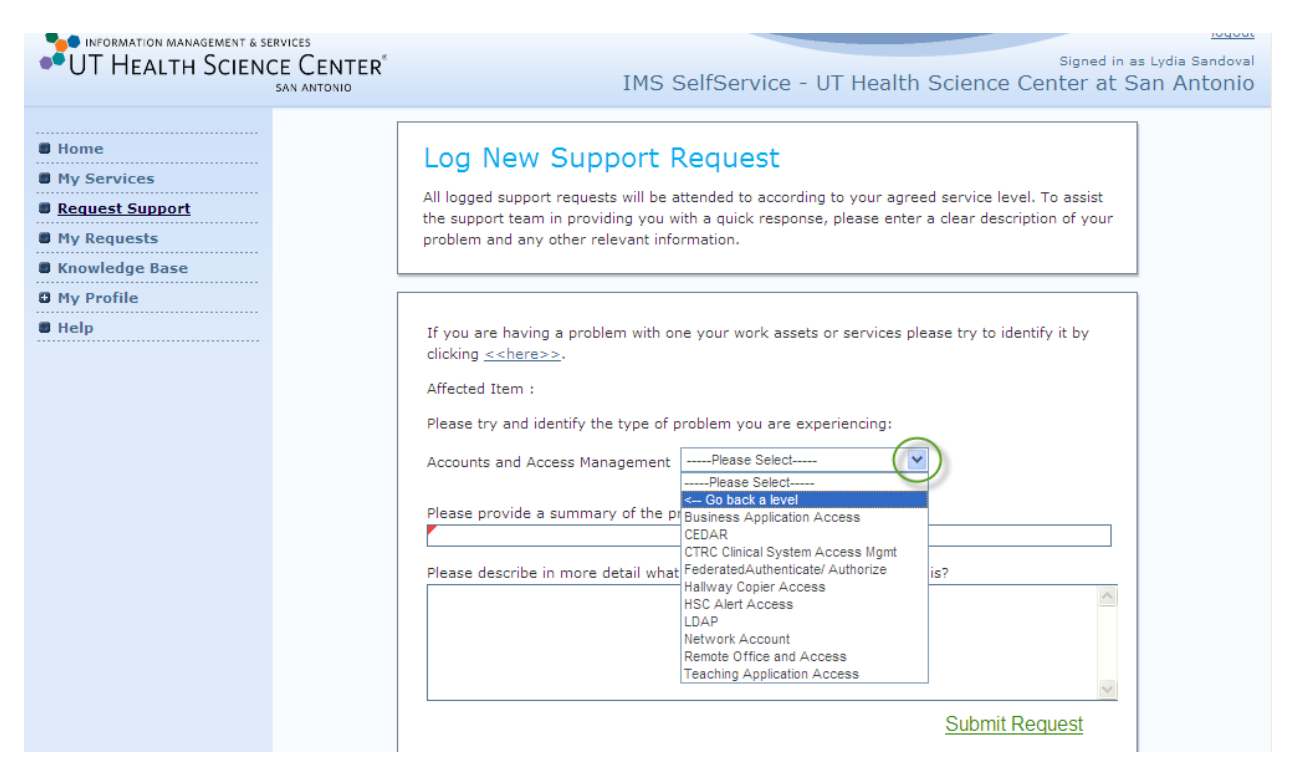

Note: If the "Service" is not listed to the Category selected, you can click on the " $\leftarrow$ Go Back a Level" TWICE and click on the <<here>> option located further above the Log New Support Request page.

*If selecting the <<here>> option* you will follow the steps below:

**Step 1:** click the <<here>> option.

| Log New Support Request<br>All logged support requests will be attended to according to your agreed service level. To assist<br>the support team in providing you with a quick response, please enter a clear description of your<br>problem and any other relevant information. |
|----------------------------------------------------------------------------------------------------|
|                                                                                                    |
| If you are having a problem with one your work assets or services please try to identify it by clicking < <u>here</u> Affected Item :   Please try and identify the type of problem you are experiencing:                                                                        |
| Blasse provide a summary of the problem you are experiencing?                                                                                                    |
| Please provide a summary of the problem you are experiencing?                                                                                                    |
|                                                                                                    |
| Please describe in more detail what the problem you are experiencing is?                                                                                                    |
|                                                                                                    |
| Submit Request                                                                                                    |

*Step 2:* click on the "All Services" Tab and scroll down to search for the type of service you will be requesting

# Service / Item Selector

| Your | Services All Services Assets I use | Assets I own                   |
|------|------------------------------------|--------------------------------|
|      | Service                            | Description                    |
| 0    | AppDev01                           | Application Development        |
| 0    | NetworkAccount01                   | Network Account                |
| 0    | WS-SharePoint01                    | SharePoint                     |
| 0    | WS-ServerSSL01                     | Website SSL Certificate        |
| 0    | PMS-ConfCall01                     | Conference Calling             |
| 0    | PMS-VoiceMail01                    | VoiceMail                      |
| 0    | PMS-Telephone01                    | Telephony and Related Services |
| 0    | PMS-MobilPhone01                   | Mobile Phones                  |
| 0    | PMS-Pager01                        | Pagers                         |
| -    |                                    |                                |

Whether you have selected the "Type" of service from the Category Drop-Down list or from the "All Services" tab, go to step 3:

*Step 3:* Continue completing your "Request Support" form by completing the *"REQUIRED"* Field box marked with a **Red Triangle** and Add Additional Detail Information, then Click *"Submit Request"* 

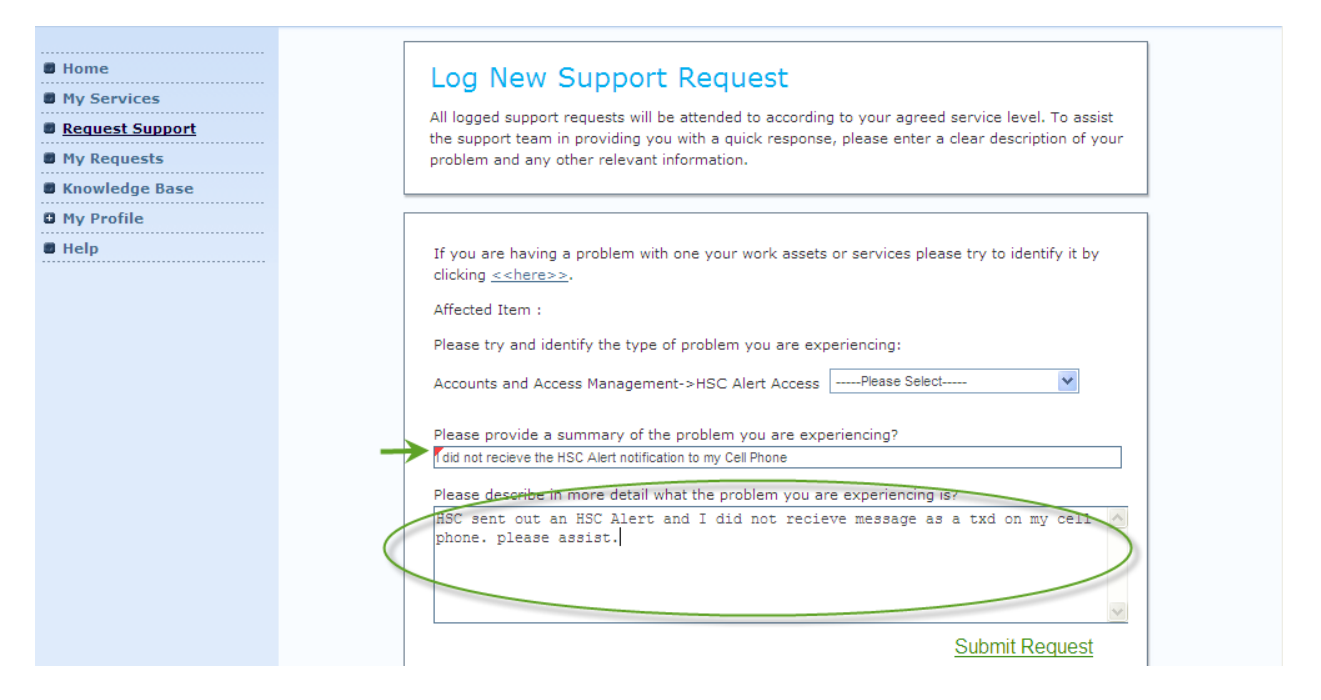

*Note: Providing detailed information will assist the IMS Service Desk in expediting your Request Support.* 

*Final Step:* Once you have "Submitted" your Request, you will receive a Reference Number.

| ne            | Your request has been logged (F0007329)                                                                                                    |  |  |  |  |  |  |
|---------------|----------------------------------------------------------------------------------------------------|--|--|--|--|--|--|
| Services      | Thank you. Your request has been logged, with a reference of F0007329.                                                                                                    |  |  |  |  |  |  |
| quest Support | To assist us in providing you with a quick response to any future enquires you may have                                                                                                    |  |  |  |  |  |  |
| Requests      | Thank you. You request has been logged, with a reference of F0007329.<br>To assist us in providing you with a quick response to any future enquires you may have<br>regarding this matter, please keep a note of the above reference. If you call our support hotlin<br>on 210-567-7777 to check the status of your request, you will be asked for this reference.<br>File Attachment<br>If you have any files, such as business documents, log files or screenshots, that will help the<br>support team expedite your request you can attach them using the field below. |  |  |  |  |  |  |
| wledge Base   | on 210-567-7777 to check the status of your request, you will be asked for this reference.                                                                                                    |  |  |  |  |  |  |
| Profile       |                                                                                                    |  |  |  |  |  |  |
| Þ             | File Attachment                                                                                                    |  |  |  |  |  |  |
|               | If you have any files, such as business documents, log files or screenshots, that will help the<br>support team expedite your request you can attach them using the field below.                                                                                                    |  |  |  |  |  |  |
|               | Browse                                                                                                    |  |  |  |  |  |  |
|               | Click here to submit the file                                                                                                    |  |  |  |  |  |  |
|               |                                                                                                    |  |  |  |  |  |  |
|               |                                                                                                    |  |  |  |  |  |  |

# *For ACE's:* How to Submit a "My Service" for HSC Business Application Access using the IMS Self Service Portal

From the "Main Menu" go to  $\rightarrow$  My Services  $\rightarrow$  click on expand button [+] for Accounts and Access Management and Select "Raise Request" from the Business Application Access option.

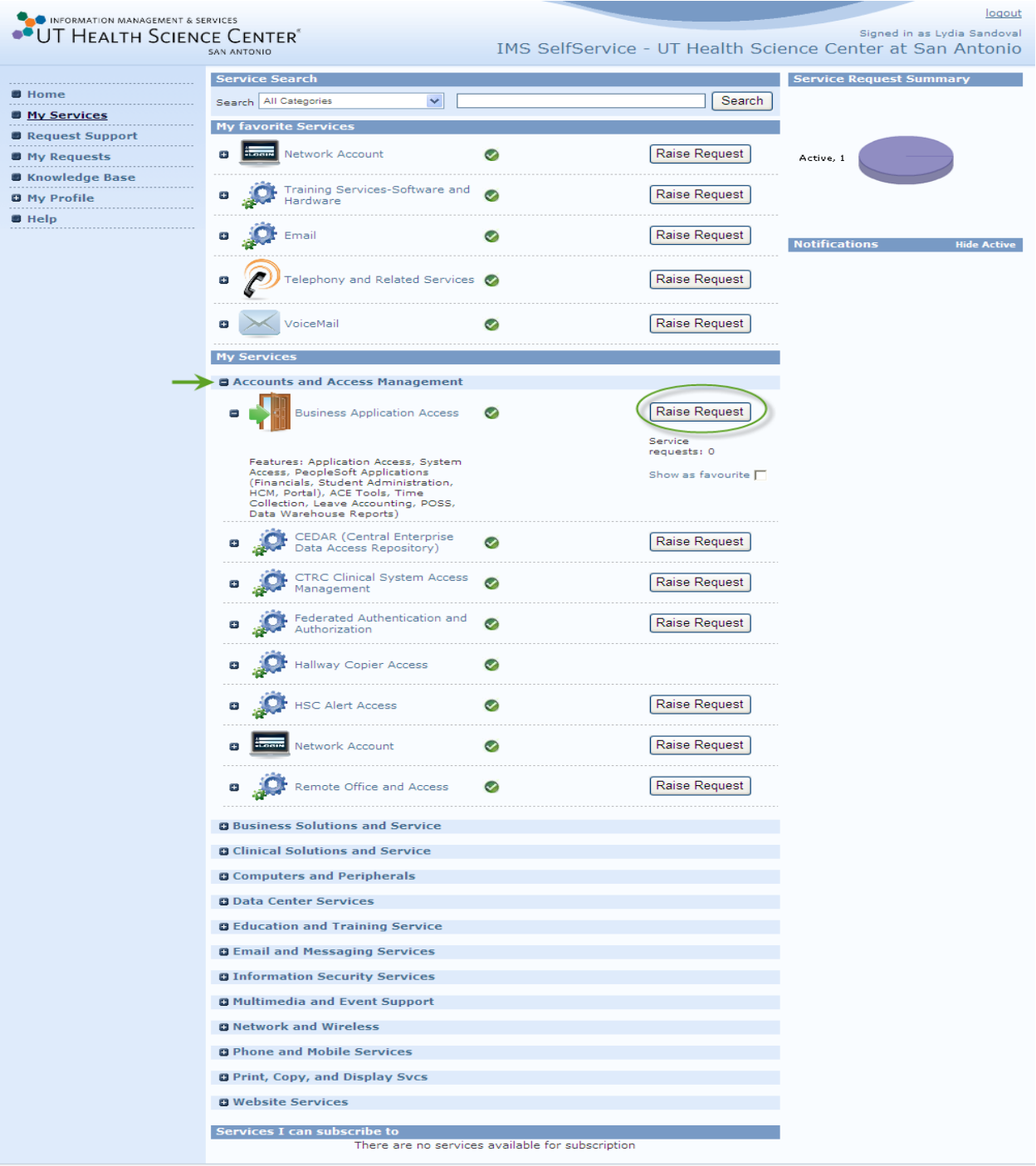

ITSM - IMS SelfService

For the following example, we are requesting a change in access for Julia Roberts to the Data Warehouse Application and HR Pay Listing.

#### Note: to Add or Delete access, chose PSAR from the Drop down List

Step 1: Enter an answer in each field, click on Next to proceed to the next screen and click NEXT.

|                             | logout                                                                                                    |
|-----------------------------|----------------------------------------------------------------------------------------------------|
| •UT HEALTH SCIENC           | Signed in as Jerry L Beesley                                                                                            |
| OT HEALTH SCIENC            | IMS Service Desk - UT Health Science Center at San Antonio                                                              |
|                             | Comico Datail [Pusinger Application Accord]                                                                             |
| B Home                      |                                                                                                    |
| My Services                 | Summary Raise Service Request Active Requests Closed Requests                                                           |
| Request Support             |                                                                                                    |
| My Requests                 | Personnel Security Access Request Wizard                                                                                |
| Knowledge Base              | The IMS Client Support Services Business Applications access allows UTHSCSA faculty and administrative staff to perform |
| My Profile                  | business activities using online applications.                                                                          |
| Help                        |                                                                                                    |
| - nup                       | ACE Information                                                                                                    |
| $\bigcirc$                  |                                                                                                    |
| (1)                         | Enter employee id for employee needing access                                                                           |
|                             | 225566                                                                                                    |
|                             | Enter name of employee needing access                                                                                   |
|                             | Julia Roberts                                                                                                    |
|                             | Enter department name                                                                                                   |
|                             | Medicine                                                                                                    |
|                             | Enter department id for employee needing access                                                                         |
|                             | Mozou<br>Enter effective date                                                                                           |
|                             | 2013-01-04                                                                                                    |
|                             | Enter department id access list                                                                                         |
|                             | M6200                                                                                                    |
|                             |                                                                                                    |
|                             |                                                                                                    |
|                             |                                                                                                    |
|                             |                                                                                                    |
|                             | Select type of HSC Business Application Access                                                                          |
|                             |                                                                                                    |
|                             | Rack                                                                                                    |
|                             | Next                                                                                                    |
|                             |                                                                                                    |
| ITSM - IMS SelfService Desk |                                                                                                    |

Note: All questions provided after selecting "Next" are required in o

Note: All questions provided after selecting "Next" are required in order to proceed to the "Submit" option. If you have further questions or need assistance, Please contact DCATS at 567-7777 opt. 5 or email at <u>dcats@uthscsa.edu</u>

| INFORMATION MANAGEMENT & SERVICES<br>Signed in as Jerry L Bee<br>Signed in as Jerry L Bee<br>Signed in as Jerry L Bee<br>Signed in as Jerry L Bee<br>Signed in as Jerry L Bee                                                                                                    | <u>qout</u><br>₂sley<br>nio |
|----------------------------------------------------------------------------------------------------|-----------------------------|
| Home         Home         My Services         Request Support         My Requests         Home         Hy Profile         Help         Your request is ready to be submitted. File attachment option available on submission of request.         Your request is ready to be submitted. File attachment option available on submission of request.         Back | ]                           |

*Final Step:* Click the *"Submit"* to log your "My Service" and receive Service Log

ITSM - IMS SelfService Desk

#### *Reference Logged #* shown below

| UT HEALTH SCIENCE CE                                                                                                    | NTER <sup>®</sup> IMS Service Desk - UT Health Science Center at San Antonio                                                                                                    |
|----------------------------------------------------------------------------------------------------|----------------------------------------------------------------------------------------------------|
| B Home       Servit         B My Services       Summ         Request Support       My Requests         My Profile       Help | Term of the support of the support for the support for the supp |
| ITSM - IMS SelfService Desk                                                                                                  |                                                                                                    |

*NOTE:* To check the status of your "My Services" or "Request Support" go to back to page 20, view the "Diary" tab. DCATS will also send an email notification to the ACE of the Status.

# *For Approvers:* How to Authorize a "My Services" or "Request Support" using the IMS Self Service Portal

#### From the Home Page go to $\rightarrow$ My Authorizations link

Step 1: Double – Click on the Service Request from the "Pending Your Authorization Tab"

| UT HEALTH SCIEN                                              | ervices<br>CE CENTER <sup>®</sup>                                              |                                                                        |                                                          | IM                    | S Service Desk - UT Hea              | Signed in as Karen A Tucker-E                |
|--------------------------------------------------------------|--------------------------------------------------------------------------------|------------------------------------------------------------------------|----------------------------------------------------------|-----------------------|--------------------------------------|----------------------------------------------|
| B Home<br>My Services<br>B Request Support                   | Authorize Service<br>These are service requests<br>needs to authorize for a mo | Requests<br>that are currently awai<br>ember of your team.             | iting authorization. The first tab sho                   | ows requests awaiting | ) your authorization, and the second | I tab shows those requests that your manager |
| My Requests My Authorizations Knowledge Base My Profile Help | Pending Your Authorizatio<br>Rows Per Page : 25<br>Reference<br>F0002021       | ■ Pending Your Mana<br>♥♥ 1 to 1 of 1 	> 	><br>Type<br>Service Request | ager's Authorization<br>Customer<br>Karen A Tucker-Engel | Status<br>Active      | Loggod On<br>1/15/2013 3:41:44 PM    | Respond By<br>1/16/2013 2:41:44 PM           |
|                                                              |                                                                                |                                                                        |                                                          |                       |                                      |                                              |
|                                                              |                                                                                |                                                                        |                                                          |                       |                                      |                                              |
|                                                              |                                                                                |                                                                        |                                                          |                       |                                      |                                              |
| SM - IMS SelfService Desk                                    |                                                                                |                                                                        |                                                          |                       |                                      |                                              |

NOTE: You will not have a "My Authorization" link from your menu option even though you are an Approver. This link will ONLY be available for you if a "My Services" has been sent to you from the IMS Group who is in charge of the "My Service" submitted. \*\*Not all "My Services" require an "Authorization".

"My Services" that were submitted as a PDF format, Approvers will not see "My Authorization" link as well.

**Step 2:** Review the Service Request, and **verify the "Charge Centre" for the Project ID** for the Service is *Valid*.

| Details              | Business    | Process Details | Components     | Diary     | Attachments   | Update Request               |                                        |      |
|----------------------|-------------|-----------------|----------------|-----------|---------------|------------------------------|----------------------------------------|------|
| Custo                | mer Infor   | mation          |                |           |               | Support Info                 | rmation                                |      |
| Customer ID          |             | BEESLEY         |                |           | Status        | Active                       | Active                                 |      |
| Name                 |             | Jerry L Beesley |                |           | SLA           | Service SLA P3               |                                        |      |
| Tel. No.<br>Email    |             | 210/567-2792    |                |           | Priority      | Service SLA P3<br>Priority 3 | Service SLA P3<br>Rejority 3<br>102572 |      |
|                      |             |                 |                |           | Charge Cent   | re 102572                    |                                        |      |
| Site N               | ame         | POLICE BUILDI   | NG - 86200     |           |               | Logged By                    | selfservice                            |      |
| Custo                | mers SLA    | UTPD SLA        |                |           |               | Owned By                     | sandovall                              |      |
| Priori               | mers<br>ty  | [Use SLA Defau  | lt Priority]   |           |               | Support Grou                 | up CSS/DCATS/                          |      |
| Incide               | ent Profile |                 |                |           |               | Service Leve                 | l Information                          |      |
| Accour               | nts and Acc | ess Management  | -> Network Acc | ount -> D | omain Account | -> Log Date                  | 12/13/2012 4:21:53                     | B PM |
| Reque                | 50          |                 |                |           |               | Respond By                   | 12/14/2012 9:21:53                     | B AM |
|                      |             |                 |                |           |               | Fix By                       | 12/17/2012 2:21:53                     | B PM |
| Summ                 | ary         |                 |                |           |               |                              |                                        |      |
| Networ               | k Account   |                 |                |           |               |                              |                                        |      |
| Origin               | al Descrip  | tion (250 Chara | cters)         |           |               |                              |                                        |      |
| See Pro<br>New<br>No | ocess Detai | ls or Data Form |                |           |               |                              |                                        |      |

**Step 3:** Click on the on the *"Authorization Decision"* tab. Click on the Drop-Down Arrow to select "Authorize"

*Note: if the Project ID is incorrect from the "Detail" Tab, type the "CORRECT" Project ID in the Authorizer Box before Submitting.* 

| Jecans     | Business Process [                             | Details Components                    | Diary /            | Attachments    | Update Request      | Authorization Decisio | 'n  |  |  |
|------------|------------------------------------------------|---------------------------------------|--------------------|----------------|---------------------|-----------------------|-----|--|--|
| Sic        | inature Autho                                  | orization                             |                    |                |                     |                       |     |  |  |
| *Er        | nter Authorizer                                |                                       |                    |                |                     |                       |     |  |  |
|            |                                                |                                       |                    |                |                     |                       |     |  |  |
| Thi<br>dea | s request requires y<br>cision in the text are | our authorization decisio<br>a below. | n. Please s        | elect an optio | n below and enter t | he reason for your    | T   |  |  |
| Au         | uthorizer                                      | Karen A Tucker-En                     | ren A Tucker-Engel |                | atus                | Pending authorisation | 1 🗸 |  |  |
|            |                                                |                                       |                    |                |                     |                       |     |  |  |
|            |                                                |                                       |                    |                |                     |                       |     |  |  |
|            |                                                |                                       |                    |                |                     |                       |     |  |  |
|            |                                                |                                       |                    |                |                     |                       | ~   |  |  |
|            | Click here to submit this decision             |                                       |                    |                |                     |                       |     |  |  |
|            |                                                |                                       |                    |                |                     |                       |     |  |  |
|            |                                                |                                       |                    |                |                     |                       |     |  |  |
|            |                                                |                                       |                    |                |                     |                       |     |  |  |
|            |                                                |                                       |                    |                |                     |                       |     |  |  |
|            |                                                |                                       |                    |                |                     |                       |     |  |  |
|            |                                                |                                       |                    |                |                     |                       |     |  |  |
|            |                                                |                                       |                    |                |                     |                       |     |  |  |

*Note: If "Rejecting" an Authorization, add comments as to why in the "Authorization Box" before Submitting.* 

## How to Add a "My Services" as a Favorite using the IMS Self Service Portal

From the Home Page go to  $\rightarrow$  My Services  $\rightarrow$  Click on the [+] for a Service, [+] one more time for the Service to add as your Favorite, **CHECK MARK** in the box for *"My Favorite"* 

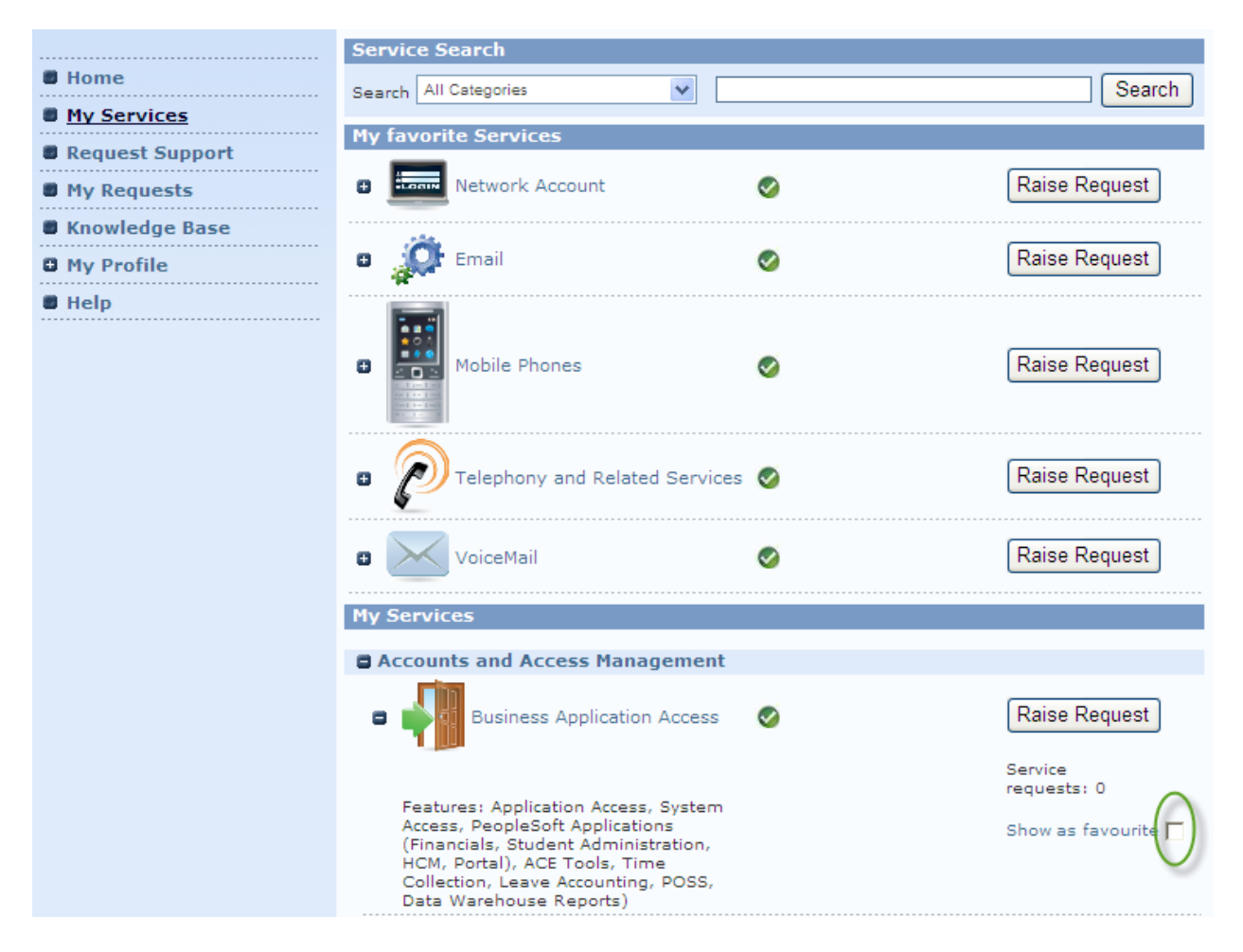

The "My Services" selected will populate to the "My Favorite" section

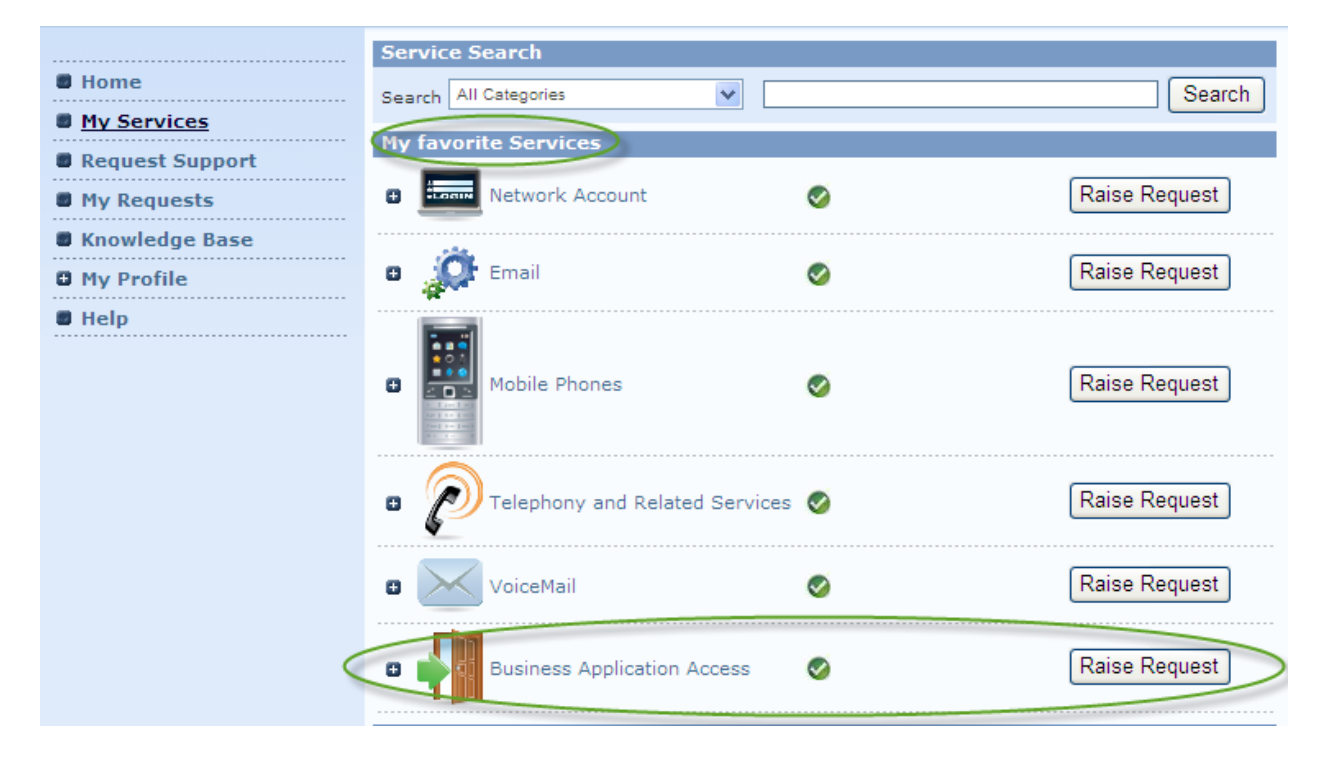